### Setting up the Certora Prover

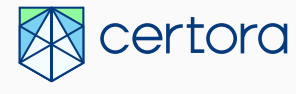

**Michael George** 

Stanford, August 2022

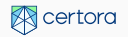

## Workshop overview

Today: using the Certora Prover

- Installation
- Basic rules
- Lunch
- Invariants
- Ghosts

Tomorrow: Background and practical use

- How the Prover works
- Introduction to AAVE Governance token
- Lunch
- Systematic specification design
- Work session
- Closing

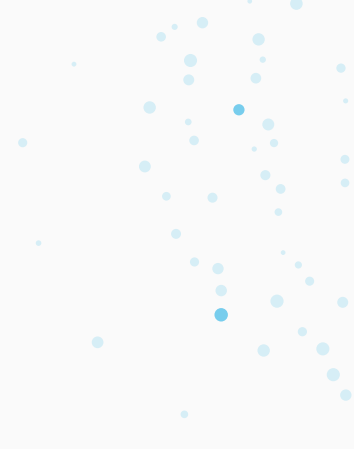

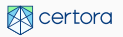

# Logistics

For synchronous watchers (in person / streaming):

- Ask questions! In person or on our Discord in #stanford-certora-workshop
- Slides are dense; we'll post on discord
- Follow along; finished examples are in the repository
- We'll do lots of exercises
- Recordings will be available on Certora youtube channel

#### For asynchronous watchers:

- Ask questions! On the forum: https://forum.certora.com/
- Slides and repository are linked in the comments

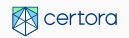

## **Installing the Prover and Examples**

1. Clone and update the Examples repo

https://github.com/Certora/Examples

- 2. Update the submodules
  - git submodule update --init
- 3. Install the Certora Prover
  - Option 1: VSCode + Docker
    - 3.1 Install VSCode
    - 3.2 Install Docker Desktop
    - 3.3 Install "Remote Containers" VSCode extension
    - 3.4 Open the ERC20Example folder in VSCode
    - 3.5 View  $\rightarrow$  Command Palette  $\rightarrow$  Reopen In Container
- 4. Set your CERTORAKEY to the key we sent you
  - in a terminal, run "export CERTORAKEY=<key we sent you>"
- 5. Verify the ERC20 example
  - in a terminal, change to ERC20Examples directory
  - sh certora/scripts/verifyERC20.spec
  - view the report link that is printed

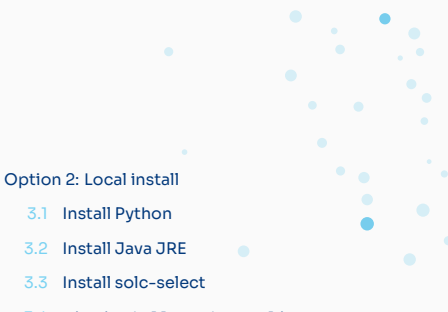

3.4 pip install certora-cli

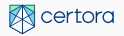